# Las Matemáticas en Secundaria con Software Libre

### Daniel López Avellaneda

dani@lubrin.org

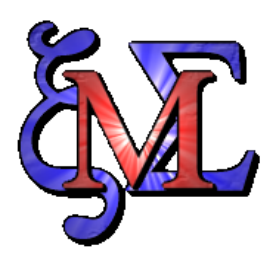

# maxima

Manual para el curso organizado por:

CEP Indalo

Marzo-Mayo 2009

## Índice

| 1. | Introducción                                                                                                  | 2                  |
|----|----------------------------------------------------------------------------------------------------|--------------------|
| 2. | Instalación2.1. Centros TIC2.2. Instalando wxmaxima en Guadalinex o ubuntu2.3. Instalando WxMaxima en Windows | <b>4</b><br>4<br>5 |
| 3. | Funcionamiento básico                                                                                         | 8                  |
| 4. | Manual de maxima                                                                                              | 9                  |
| 5. | Ejercicios                                                                                                    | 10                 |

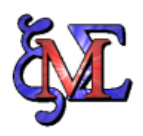

#### 1 Introducción

Maxima es un programa de calculo simbólico similar a los programas comerciales Maple y Mathematica.

Está publicado bajo licencia libre GNU/GPL y funciona en diferentes plataformas (Linux, Windows, Mac, etc.).

- Máxima puede realizar diferentes cálculos numéricos y simbólicos con polinomios, sistemas de ecuaciones, matrices, funciones, derivadas, integrales, límites, series de Taylor, etc.
- Puede representar funciones en 2D y 3D
- Además funciona como lenguaje de programación por lo que las posibilidades son enormes.

La web oficial de Maxima es http://maxima.sourceforge.net/ o si la prefiere en castellano http://maxima.sourceforge.net/es/

Maxima funciona en modo texto en consola, pero afortunadamente existen varios entornos gráficos que hace más agradable su manejo. Los principales son **xmaxima** y **wxmaxima**.

Veamos antes de nada, la diferencia entre el modo consola y los modos gráficos:

- La primera imagen es una captura de maxima trabajando en consola
- La segunda es usando xmaxima
- La tercera con wxmaxima

| <u>A</u> rchivo <u>E</u> ditar <u>V</u> er <u>T</u> e                                                                                              | minal <u>S</u> olapas A <u>y</u> uda                                                                                                    |
|----------------------------------------------------------------------------------------------------|----------------------------------------------------------------------------------------------------|
| dani@dell-desktop:~\$                                                                                                    | naxima                                                                                                    |
| Maxima 5.13.0 http://<br>Using Lisp GNU Common<br>Distributed under the<br>Dedicated to the memo<br>This is a development<br>provides bug reportin | naxima.sourceforge.net<br>Lisp (GCL) GCL 2.6.8 (aka GCL)<br>GNU Public License. See the file COPYING.<br>ry of William Schelter.<br>version of Maxima. The function bug_report()<br>g information. |
| (%11) 2/3 + 5/2;                                                                                                    | 10                                                                                                    |
| (%01)                                                                                                    | 19                                                                                                    |
| (%01)                                                                                                    | 6                                                                                                    |
| (%i2) (x+2)^4;                                                                                                    | -                                                                                                    |
|                                                                                                    | 4                                                                                                    |
| (%02)                                                                                                    | (x + 2)                                                                                                    |
| (%i3) ratsimp(%o2);                                                                                                    |                                                                                                    |
|                                                                                                    | 4 3 2                                                                                                    |
| (%03)                                                                                                    | x + 8 x + 24 x + 32 x + 16                                                                                                    |
| (%i4)                                                                                                    |                                                                                                    |
|                                                                                                    |                                                                                                    |

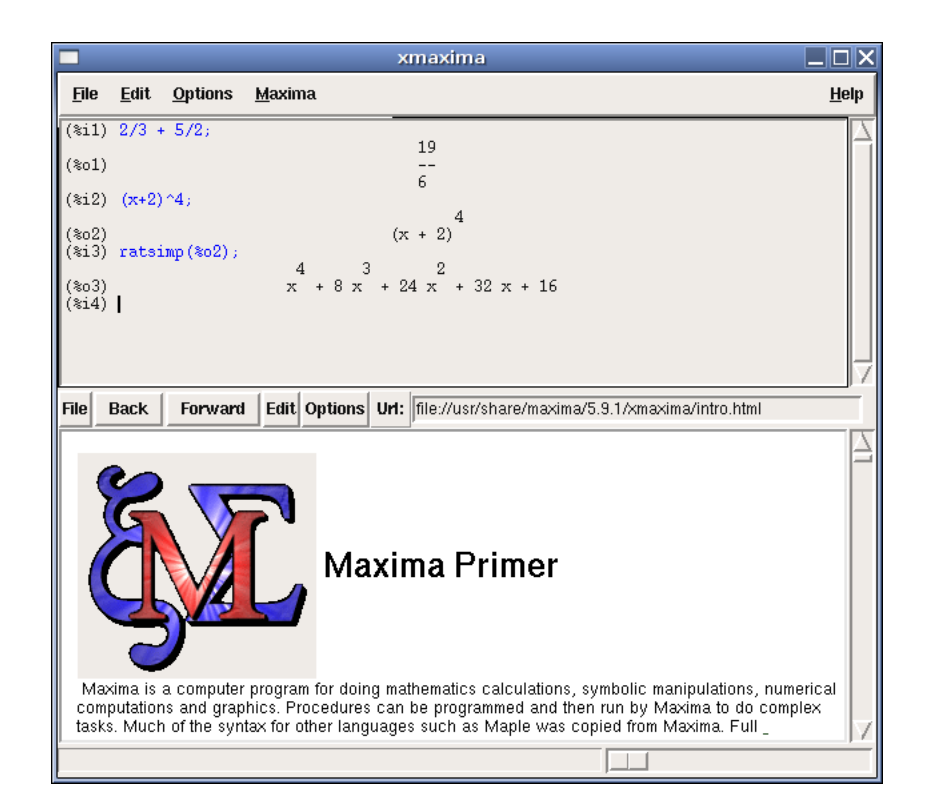

| фī.                                                     |                                                                       |                      | wxMa  | ixima 0.6.       | 2           |                  |             |           |       |
|---------------------------------------------------------|-----------------------------------------------------------------------|----------------------|-------|------------------|-------------|------------------|-------------|-----------|-------|
| Eichero Edit                                            | ar <u>M</u> axima <u>E</u> cu                                         | uaciones <u>A</u> lç | gebra | <u>C</u> alculus | Simplificar | <u>G</u> ráficos | Numérico    | Ayuda     |       |
|                                                         | 5 💥   🖬                                                               | * 🛛                  | Ø     |                  |             |                  |             |           |       |
| (%i1) <mark>2</mark> /                                  | 3 + 5/2;                                                              |                      |       |                  |             |                  |             |           |       |
| (%01) <sup>19</sup><br>6                                | -                                                                     |                      |       |                  |             |                  |             |           |       |
| (%i2) (x                                                | +2)^4;                                                                |                      |       |                  |             |                  |             |           |       |
| (%02) (>                                                | $(\%02)$ $(x + 2)^4$                                                  |                      |       |                  |             |                  |             |           |       |
| (%i3) tr                                                | (%i3) trigsimp(%);                                                    |                      |       |                  |             |                  |             |           |       |
| (%o3) x                                                 | (\$03) x <sup>4</sup> + 8x <sup>3</sup> + 24x <sup>2</sup> + 32x + 16 |                      |       |                  |             |                  |             |           |       |
| (%i4)                                                   | (%i4)                                                                 |                      |       |                  |             |                  |             |           |       |
|                                                         |                                                                       |                      |       |                  |             |                  |             |           |       |
| ENTRADA:                                                |                                                                       |                      |       |                  |             |                  |             |           |       |
| Simplificar                                             | Simplificar (r)                                                       | Factorizar           | C     | Desarrollar      | Simplificar | (tr) Des         | arroll.(tr) | Reducir ( | tr) F |
| Resolver                                                | Resolver EDO                                                          | Derivar              |       | Integrar         | Límite      |                  | Series      | Sustitui  | ir 📜  |
| Bienvenido a wxMaxima Preparado para entrada de usuario |                                                                       |                      |       |                  |             |                  |             |           |       |

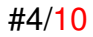

### 2 Instalación

#### 2.1 Centros TIC

En los Centros TIC se encuentra instalado tanto maxima como xmaxima y wxmaxima.

### 2.2 Instalando wxmaxima en Guadalinex o ubuntu

Si usa ubuntu o Guadalinex (V4 o superior), puede instalar wxmaxima de forma fácil. Mediante el menú *Aplicaciones* > *Añadir y quitar*..

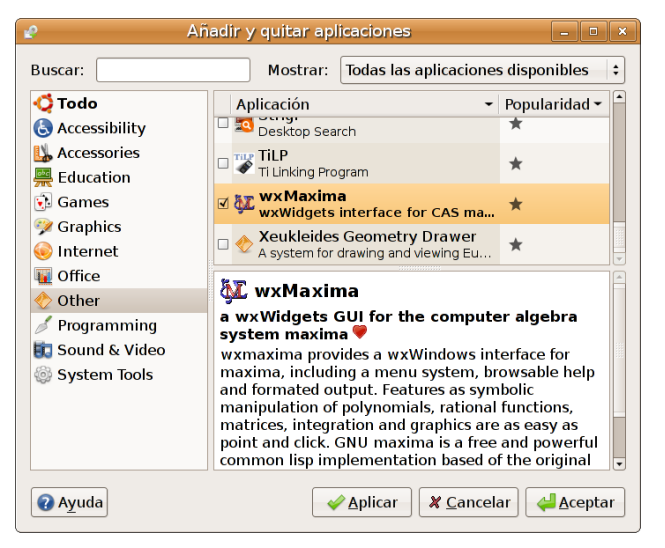

Obtendremos una versión más reciente de máxima y wxmaxima

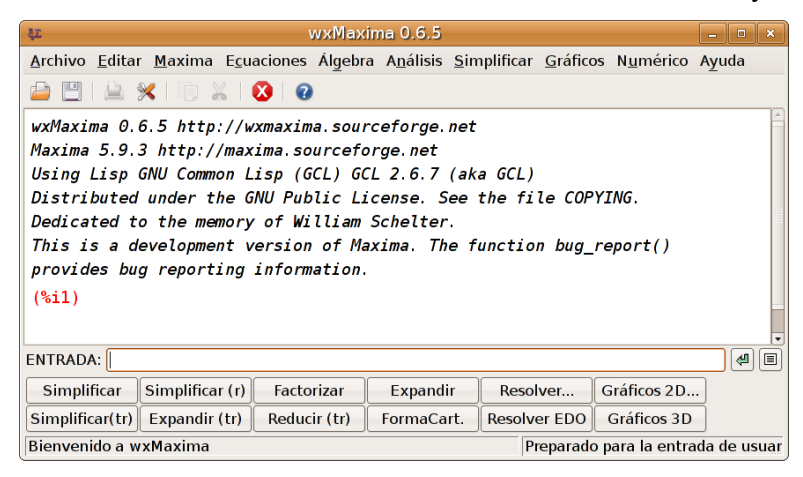

La imagen anterior corresponde a la versión que instala Guadalinex V.4. Si dispone de una versión de ubuntu más reciente, entonces la versión de máxima será también más reciente.

#### Veamos la versión que se instala con ubuntu 8.04

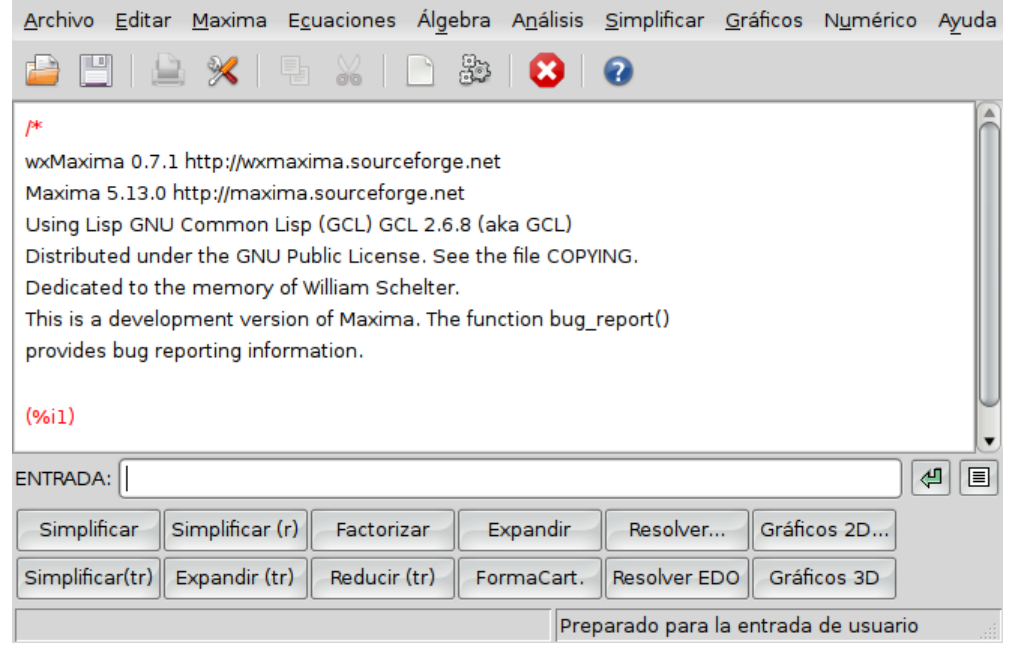

Si no le funcionan las gráficas, quizás necesite instalar el paquete gnuplot-x11 (sudo apt-get install gnuplot-x11) y reiniciar maxima.

#### 2.3 Instalando WxMaxima en Windows

**Importante**: La última versión de maxima para windows tiene, a mi modo de ver, algunas desventajas. Aconsejo usar una versión anterior para que os coincidan las pantallas con lo que viene en los manuales de Internet. La versión que recomiendo está disponible en http://cibermatex.com/wxmaxima074.zip

En el zip vienen dos ejecutables: En primer lugar debe instalar maxima, a continuación proceda a la instalación de wxmaxima.

Si por el contrario, quiere instalar la última versión:

1. Descargamos e instalamos maxima desde http://maxima.sf.net

http://downloads.sourceforge.net/maxima/maxima-5.17.1.exe?modtime=1229629573&big\_mirror

- 2. Descargamos e instalamos wxmaxima desde *http://wxmaxima.sf.net* obtendrá la versión 0.8.1 o superior
- 3. Si al iniciar wxmaxima nos indica que no puede conectar con maxima, debemos decirle la ruta exacta donde se encuentra el ejecutable *maxima.bat.* AVISO: las siguientes imágenes fueron capturadas para maxima 5.14.0 (actualmente la versión es la 5.17.1 o superior)

*a*) Averiguamos esa ruta: En el menú Inicio / Programas / Maxima-5.14.0 / Línea de Comandos de Maxima hacemos clic-derecho y elegimos propiedades

| Propiedades de l              | ínea de comandos de Maxima                      | <b>?</b> X |
|-------------------------------|-------------------------------------------------|------------|
| General Acceso directo        | Opciones Fuente Diseño Colores Compatibilidad   |            |
| Maxima<br>(X sa)<br>Z         | comandos de Maxima.                             |            |
| Tipo de destino:              | MS-DOS Batch File                               |            |
| Ubicación de destino:         | bin                                             |            |
| Destino:                      | "C:\Program Files\Maxima-5.14.0\bin\maxima.bat" |            |
| Iniciar en:                   |                                                 |            |
| Tecla de método<br>abreviado: | Ninguno                                         |            |
| Ejecutar:                     | Ventana normal                                  |            |
| Comentario:                   |                                                 |            |
| Buscar destino                | Cambiar icono Propiedades avanzadas             |            |
|                               |                                                 |            |
|                               |                                                 |            |
|                               | Aceptar Cancelar Ar                             | olicar     |

Observamos que la ruta es *C:\Program Files\Maxima-5.14.0\bin\maxima.bat* (en su caso puede ser otra).

b) Le indicamos a wxmaxima la ruta anterior mediante el menú *Editar / Preferencias*.

| Configuración de                                     | Configuración de wxMaxima 🛛 🛛 🗙                |   |  |  |  |  |  |
|------------------------------------------------------|------------------------------------------------|---|--|--|--|--|--|
| Configuración de wxMaxima                            |                                                |   |  |  |  |  |  |
| Opciones Estilo                                      |                                                |   |  |  |  |  |  |
| Opciones de Maxima                                   |                                                |   |  |  |  |  |  |
| Programa Maxima:                                     | C:\Program Files\Maxima-5.14.0\bin\maxit Abrir | ] |  |  |  |  |  |
| Parámetros adicionales:                              |                                                |   |  |  |  |  |  |
| Opciones de wxMaxima -                               |                                                |   |  |  |  |  |  |
| Idioma:                                              | (Usar idioma predeterminado) 🛛 🗸               |   |  |  |  |  |  |
| Panel con botones                                    | Básico 💌                                       |   |  |  |  |  |  |
| Puerto predeterminado:                               | 4010                                           |   |  |  |  |  |  |
| Guardar el tamaño/posición de la ventana de wxMaxima |                                                |   |  |  |  |  |  |
| Hacer coincidir paréntesis en los controles de texto |                                                |   |  |  |  |  |  |
| Fuente proporcional en controles de texto            |                                                |   |  |  |  |  |  |
| Mostrar expresiones largas                           |                                                |   |  |  |  |  |  |
| Mostrar el encabezamiento de maxima                  |                                                |   |  |  |  |  |  |
| Copiar la selección al                               | portapapeles                                   |   |  |  |  |  |  |
| L                                                    | Aceptar Cancelar                               |   |  |  |  |  |  |

#### c) Reiniciamos maxima mediante el menú Maxima / Reiniciar Maxima

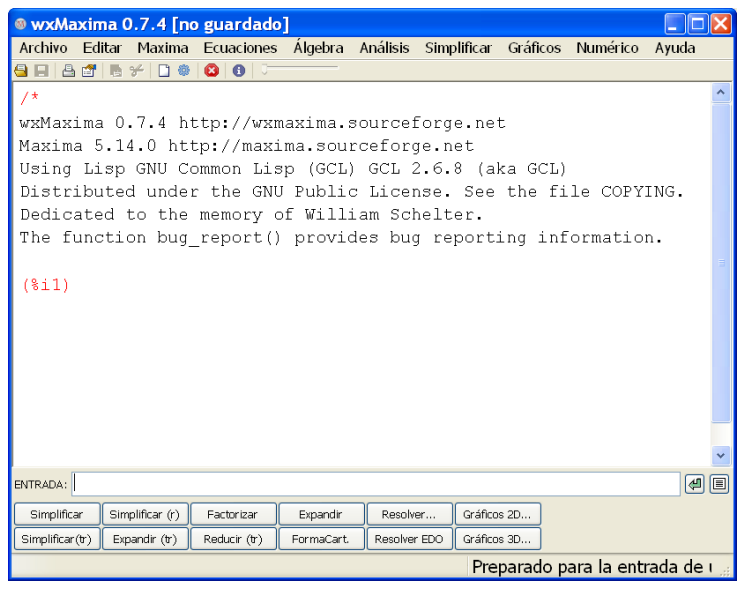

```
3
```

#### Funcionamiento básico

- Cada una de las líneas se encuentra numerada: la primera es (%i1)
- Todas empiezan por el carácter "%", seguidas de "i" (input-entrada) o de "o" (output-salida) y a continuación el número: 1, 2, 3, ... Lo de entrada(i) o salida(o) nos sirve para diferenciar si es una expresión introducida por nosotros o es un resultado devuelto por maxima
- Al final de cada expresión hay que teclear ";" (en wxmaxima pulsando ENTER las pone directamente)
- Podemos referirnos a una expresión anterior mediante su identidad (%ox,%ix) para evitar tener que teclearla de nuevo. Si tecleamos 2 \* %o1, multiplicará 2 por la expresión %o1 (si ponemos sólo %, lo entenderá como la última expresión).
- No entenderá una expresión del tipo 3x. Sí entenderá 3\*x

Veamos una sesión de ejemplo (incluidos errores)

```
(%i1) 1/2 + 2/3;

(%o1) \frac{7}{6}

(%i2) 2 * %o1;

(%o2) \frac{7}{3}

(%i3) x^2 + 3x;

Incorrect syntax: x is not an infix operator

x^2 + 3x;

(%i3) x^2 + 3x;

(%o3) x^2 + 3x

(%i4) factor(%);

(%o4) x(x+3)

(%i5)
```

#### 4 Manual de maxima

Maxima es un programa muy complejo y aprender todas las opciones y posibilidades que ofrece podría llevarnos varios meses. Afortunadamente hay bastantes manuales sobre maxima en Internet (muchos de ellos en castellano), a los que debemos recurrir cuando necesitemos trabajar con máxima. Por ejemplo si tenemos una relación de ejercicios de derivadas, de las que no tenemos las soluciones y queremos que maxima las haga por nosotros, buscaríamos en uno de los manuales cuál es la orden correcta para decirle que derive una expresión.

Entre los muchos manuales existentes en la red, voy a poner algunos de los que más me gustan:

Introducción\_a\_Maxima.pdf (779 kb) (PDF de 29 páginas)

http://www.guadalinex.org/descargas/documentos/Introduccion\_a\_Maxima.pdf
Destinado a Bachillerato

Traducción al castellano del manual oficial

http://maxima.sourceforge.net/docs/manual/es/maxima.html

Primeros Pasos en Maxima

http://www.face.ubiobio.cl/webfile/media/112/descargas/max.pdf
Marzo de 2006 (550 kb) (PDF de 104 páginas)
http://www.telefonica.net/web2/biomates/maxima/pasos/index.html

el anterior (max.pdf) en formato html

- Maxima: una herramienta de cálculo
   http://softwarelibre.uca.es/cursos/maxima/cadiz.pdf

   Diciembre 2006 (Universidad de Cádiz) (670 kb) (PDF de 57 páginas)
- Elementos para prácticas con Maxima
   http://www.um.es/docencia/mira/manualico.html

   Pequeño manual resumido de la Universidad de Murcia
- Libro sobre Maxima con WxMaxima http://softwarelibre.uca.es/node/788
   Oficina de Software Libre de la Universidad de Cádiz

#10/10

#### 5 Ejercicios

Resuelva usando maxima los siguientes ejercicios:

- 1. Factorizar el número 315315000
- 2. Calcular  $2^{125}$
- 3. Calcular  $\frac{1}{2} + \frac{3}{5} \frac{12}{47} + \frac{85}{2} \frac{12}{78}$
- 4. Desarrollar la siguiente expresión polinómica  $x^2 + 5x 6 + (2x^3 3x^2 + 5)^3$
- 5. Factorizar el polinomio  $x^6 4x^5 10x^4 + 24x^3 + 13x^2 44x + 20$
- 6. Resolver la ecuación  $x^{3} + 3x^{2} 2x 6 = 0$
- 7. Resolver el sistema de ecuaciones:

$$\begin{cases} x + 2y + z = 9\\ x - y - z = -10\\ 2x - y + z = 5 \end{cases}$$

- 8. Representar gráficamente la función  $y = x^2 5x + 6$
- 9. Representar gráficamente la función  $z = x^2 + y^2$
- 10. Calcular la inversa (si existe) de la siguiente matriz

$$A = \left(\begin{array}{rrrr} 1 & 2 & 3\\ 0 & -1 & -1\\ 4 & 3 & 1 \end{array}\right)$$

- Guarde los ejercicios anteriores en un fichero llamado max.wxm
- Cierre maxima y vuelva a abrir el programa.
- Recupere los ejercicios guardados en max.wxm